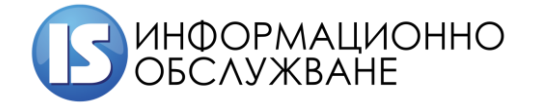

1504 София, ул. Панайот Волов № 2 Тел.: 02/ 9420 340 office@is-bg.net www.is-bg.net ЕИК: 831641791

Ръководство на Оператор потвърждаващ данни в Регистър производители, преработватели на И търговци продукти земеделски И храни, на произведени правилата биологично ПО 3a производство

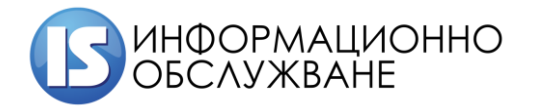

1504 София, ул. Панайот Волов № 2 Тел.: 02/ 9420 340 office@is-bg.net ЕИК: 831641791

# История на промените

| Дата         | Версия | Описание                                                                               | Автор |
|--------------|--------|----------------------------------------------------------------------------------------|-------|
| 10.05.2019г. | 1.0    | Първа версия на документа                                                              | ИО АД |
| 24.06.2019г  | 1.1    | Потвърждение при прехвърляне на оператор                                               | ИО АД |
| 04.06.2025г. | 2.0    | Втора версия на документа. Преработен<br>спрямо новите и надградени<br>функционалности | ИО АД |

2

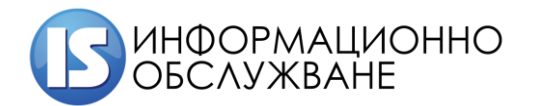

## Съдържание:

| 1   | ВЪВЕДЕНИЕ                    | . 4 |
|-----|------------------------------|-----|
| 2   | ВХОД В СИСТЕМАТА             | . 4 |
| 3   | ПОТВЪРЖДАВАНЕ НА ДАННИ       | . 6 |
| 3.1 | 1 Основни данни              | . 6 |
| 3.2 | 2 Договори                   | . 9 |
| 3.3 | 3 Обекти                     | 12  |
| 3.4 | 4 Прехвърляни дейности       | 13  |
| 4   | Преглед на данни за оператор | 14  |

## 1 ВЪВЕДЕНИЕ

Настоящото ръководство описва действията на оператора в Регистър на производители, преработватели и търговци на земеделски продукти и храни, произведени по правилата за биологично производство при потвърждаване на данни въведени от Контролиращо лице (КЛ).

За по кратко изписване на наименованието на Регистър на производители, преработватели и търговци на земеделски продукти и храни, произведени по правилата за биологично производство в документа ще се използва термина Система.

### 2 ВХОД В СИСТЕМАТА

Началният екран за потвърждаване на данни от страна на Оператора се намират на следният адрес <u>https://bioreg.mzh.government.bg/</u>.

След въвеждането на адреса екрана за потвърждаване на данни изглежда по следния начин:

| Начало База данни Контролиращи лица Нормативна база                                                                                                    | Контакти Вход в Регистъра       |
|----------------------------------------------------------------------------------------------------|---------------------------------|
| Добре дошли в Регистъра на биологич                                                                                                    | ното земеделие                  |
| лектронния регистър се поддържа съгласно разпоредбите на чл. 28, параграф 5 от<br>егламент (EO) № 834/2007 и чл. 16а, ал. 1, т. 1 от Закона за прилагане на Общата<br>рганизация на пазарите на земеделски продукти на Европейския съюз<br>ЗПООПЗПЕС).                                                                                                    | Потвърждаване<br>на данни за    |
| онтролът за спазване на правилата на биологичното производство се осъществява<br>ъз основа на договор между оператор и контролиращо лице. След сключването на<br>оговора операторът потвърждава извършваните от него дейности в срока по чл. 16а,<br>л. 3 (10 календарни дни от създаването на профил) в Електронния регистър.<br>loтвърждението се смята за дата на уведомяване на Министерството на<br>емеделието, храните и горите за започване на съответната дейност.                                                                                   |                                 |
| Іреходния период към биологично производство започва да тече от датата на<br>ведомяване на Министерството на земеделието, храните и горите. Съгласно чл. 64,<br>л. 2 от Закона за прилагане на Общата организация на земеделски продукти на<br>вропейския съюз при непредоставяне на информация в срока по чл. 18, ал. 3 от<br>IПООПЗПЕС или не се потвърди промяна във вписани в регистъра обстоятелства в<br>рока по чл. 16а, ал. 3 (10 календарни дни), се напата глоба в размер от 100 до 1000<br>в. или имуществена санкция в размер от 200 до 2000 лв. | преглед на данни за<br>оператор |
| обявяването на дейност или потвърждение на вписаните в регистъра обстоятелства<br>е осъществява чрез квалифициран електронен подпис или персонален<br>дентификационен код, издаден от Националната агенция за приходите.                                                                                                    |                                 |

| Ha                    | чало База данни          | Контролиращи лица | Нормативна баз | а Контакти                   |
|-----------------------|--------------------------|-------------------|----------------|------------------------------|
|                       | Потвържда                | ване на дан       | ни за опе      | ратор                        |
|                       |                          |                   |                |                              |
| Контролиращо<br>лице* | BG - 01-50 - Love nature |                   | T              | 🖒 Ръководство на потребителя |
| Оператор              | Евгени Иванов            |                   |                |                              |
| Временна              |                          |                   |                |                              |
| napora                | Генериране Изпрати       | 1                 |                |                              |
|                       |                          |                   |                |                              |
|                       |                          |                   |                |                              |

Действията, които могат да бъдат направени от оператора е да потвърди своите данни, след получен мейл за промяна или да прегледа наличните данни в регистъра във всеки един момент.

Входа в системата независимо дали е избрано че оператор потвърждава или преглежда данни стъпките са идентични.

Избора се КЛ от списъка, въвежда се идентификатор или име на оператора, стартира се процес по изпращане на парола за достъп.

За идентификация на оператора се използва временна парола, която се изпраща на еmail-а с който е регистриран оператора. Паролата се изпраща след избор на "Генериране" под поле Временна парола

| Временна |            | 1 |
|----------|------------|---|
| парола * | Генериране | ĺ |

Системата генерира следното съобщение. При избор на бутон "Отказ" си остава на съшия екран и не се изпраща мейл с временната парола. Ако се избере бутона "Да" системата генерира мейл с парола. Паролата е валидна 24 часа от нейното създаване.

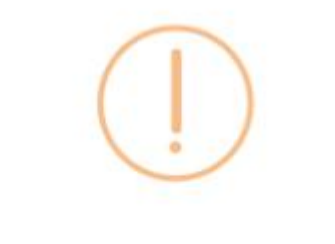

# Сигурни ли сте?

На посочения имейл ще бъде изпратена ВРЕМЕННА ПАРОЛА, която да въведете!

| Отказ | Да |
|-------|----|
|-------|----|

След валидиране паролата, потребителя се счита за успешно е влязъл в Системата.

# 3 ПОТВЪРЖДАВАНЕ НА ДАННИ

С мишката се кликва върху надписа "Потвърждаване на данни за оператор".

След получен код на мейла на оператора и успешно влизане в системата може да се прегледат и потвърдят данните от оператора.

Потвърждаването на данни се извършва от следните менюта:

Основни данни Договори Обекти Прехвърляни дейности

Оператора получава мейл за всяка направена промяна в неговите основни данни, информация за възникнало обстоятелство за договор (сключване, прекратяване, сключване на анекс, добавяне на подизпълнител към договор и прекратяване на анекс) и обекти.

В случай че няма налични данни за потвърждаване от Оператор в някое от менютата Системата ще генерира следното съобщение Няма данни за потвърждаване или данните са потвърдени

## 3.1 Основни данни

На екрана се визуализира информация за потвърждаване от оператор.

|                                                                                                    |                                                                                                   |                                                                                      | Данни за                                                                                                    | а оператор                                                                                                    |   |
|----------------------------------------------------------------------------------------------------|---------------------------------------------------------------------------------------------------|--------------------------------------------------------------------------------------|----------------------------------------------------------------------------------------------------|----------------------------------------------------------------------------------------------------|---|
| Основни данни                                                                                               | Договори                                                                                          | Обекти                                                                               | Прехвърляни дейност                                                                                                    | и                                                                                                    | 4 |
|                                                                                                    |                                                                                                   |                                                                                      |                                                                                                    |                                                                                                    |   |
| Операто                                                                                                    | n                                                                                                 |                                                                                      |                                                                                                    |                                                                                                    |   |
| Тип                                                                                                    | ۲                                                                                                 |                                                                                      |                                                                                                    | Местоположение *                                                                                                    |   |
| Физическо ли                                                                                                | це                                                                                                |                                                                                      |                                                                                                    | гр. Крумовград, общ. Крумовград, обл. Кърджали                                                                                                    | 1 |
| Собствено и                                                                                                 | we *                                                                                              |                                                                                      |                                                                                                    | Адрес *                                                                                                    |   |
| Евгени                                                                                                    |                                                                                                   |                                                                                      |                                                                                                    | ул.88998                                                                                                    |   |
| Бащино име                                                                                                  |                                                                                                   |                                                                                      |                                                                                                    | Имейл *                                                                                                    |   |
|                                                                                                    |                                                                                                   |                                                                                      |                                                                                                    | m.ugrinova@is-bg.net                                                                                                    |   |
| Фамилно им                                                                                                  | e *                                                                                               |                                                                                      |                                                                                                    | Уебсайт                                                                                                    |   |
| Иванов                                                                                                    |                                                                                                   |                                                                                      |                                                                                                    |                                                                                                    |   |
| Оператор *                                                                                                  |                                                                                                   |                                                                                      |                                                                                                    | Телефон*                                                                                                    |   |
| Евгени Ивано                                                                                                | в                                                                                                 |                                                                                      |                                                                                                    | 9420320                                                                                                    |   |
| Оператор на                                                                                                 | английски                                                                                         |                                                                                      |                                                                                                    | Статус *                                                                                                    |   |
|                                                                                                    |                                                                                                   |                                                                                      |                                                                                                    | Нов                                                                                                    |   |
| ELH *                                                                                                    |                                                                                                   |                                                                                      |                                                                                                    | Дейности                                                                                                    | 1 |
| 7804272565                                                                                                  |                                                                                                   |                                                                                      |                                                                                                    | Растениевъдство                                                                                                    |   |
| ET                                                                                                    |                                                                                                   |                                                                                      |                                                                                                    |                                                                                                    | J |
| Оператори<br>Потвържд<br>Данните н                                                                          | а е бенефици<br>авам данните<br>е са коректни                                                     | ент на ДФ З                                                                          | Земеделие                                                                                                    |                                                                                                    |   |
|                                                                                                    |                                                                                                   |                                                                                      |                                                                                                    |                                                                                                    |   |
|                                                                                                    |                                                                                                   |                                                                                      | Потв                                                                                                    | ърждаване                                                                                                    |   |
| С изпращане<br>правилата на                                                                                 | то на този фо<br>а биологичнот                                                                    | рмуляр за<br>го произво/                                                             | обявяване на дейност<br>дство, определени с:                                                                                               | като биологичен производител, поемам ангажимент да спазвам                                                                                                    |   |
| <ul> <li>РЕГЛАМ</li> <li>РЕГЛАМ</li> <li>ЗАКОН з<br/>АКОН з<br/>Наредба<br/>разреше<br/>надзор в</li> </ul> | ЕНТ на Съвет<br>ЕНТ на Комис<br>а прилагане н<br>№ 5 от 3.09.2<br>ние за контрол<br>ърху контроли | а№834 от 2<br>ията№889<br>а общата ор<br>018 г. за при<br>пна дейност<br>пращите ли⊔ | 2007 г. за биологичното г<br>от 2008 г. за определяне<br>оганизация на пазарите<br>илагане на правилата на<br>за спазване на правила<br>ја | производство и етикетирането на биологичните продукти.<br>на подробни правила за прилагането на Регламент на 834/2008 г.<br>на земеделски продукти на Европейския съюз<br>а биологично производство, етикетиране и контрол, и за издаване на<br>ата на биологичното производство, както и за последващ официален |   |
| надзор в                                                                                                    | зърху контроли                                                                                    | іращите лиг                                                                          | la                                                                                                    |                                                                                                    |   |

## На екрана се визуализира следната информация за оператора:

- ✓ Физическо/юридическо или чуждестранно лице е;
- ✓ Трите имена на оператора ако е физическо или чуждестранно лице
- ✓ Трите имена на представляващия ако е юридическо лице;
- ✓ ЕГН/ЕТ или ЕИК/БУЛСТАТ;
- ✓ УРН на оператора ако е избран чек бокса "Оператора е бенефициент на ДФ Земеделие";
- ✓ Местоположение;
- ✓ Адрес;

7

- ✓ Имейл който следва да съответства на мейла посочен в КЕП, в противен случай Оператора няма да може да достъпи своите данни и да ги потвърди;
- ✓ Уебсайт;
- ✓ Телефон;
- ✓ Статус статуса по подразбиране, когато Оператора се създава за първи път е "Нов", след активиране се променя на "Активен";
- ✓ Дейности дейностите се актуализират в зависимост дали се добавят нови или се премахват, като тези действия следва да се проверят в "Договори";

| За да се потвърдят                                          | г данните от ра   | дио бутоните  | <ul> <li>Потвъ</li> <li>Данни</li> </ul> | ърждавам данните<br>те не са коректни | се избі | ира |
|-------------------------------------------------------------|-------------------|---------------|------------------------------------------|---------------------------------------|---------|-----|
| 🧿 Потвърждавам да                                           | нните<br>и бутона | Потвърждаване | ]. След                                  | потвърждаване                         | данните | ca  |
| успешно потвърден                                           | и от Оператора.   |               |                                          |                                       |         |     |
| При<br>Оданните не са коректни<br>Причина за не потвърждава | избор<br>ане      | на            |                                          | радио                                 | бу      | гон |
|                                                             |                   |               |                                          |                                       |         |     |

се визуализира поле, в което се описва причината поради която Оператора не потвърждава своите данни. За да може КЛ да бъде уведомено за непотвърждаване на данните се избира бутона Потвърждаване.

След корекция от страна на КЛ в данните, Оператора ще бъде уведомен по имейл за настъпилата промяна.

### 3.2 Договори

| Последен анекс                                                                                                    | 🖉 Преглед                                                                                                    |
|----------------------------------------------------------------------------------------------------|----------------------------------------------------------------------------------------------------|
|                                                                                                    |                                                                                                    |
| Потвърждаване                                                                                                    |                                                                                                    |
| а обявяване на дейност като биологичен про<br>одство, определени с:                                                                                                    | изводител, поемам ангажимент да спазвам                                                                                                    |
| 2007 г. за биологичното производство и етикети<br>9 от 2008 г. за определяне на подробни правила<br>организация на пазарите на земеделски продукт<br>рилагане на правилата на биологично производ<br>ст за спазване на правилата на биологичното пр<br>ица | ирането на биологичните продукти.<br>за прилагането на Регламент на 834/2008 г.<br>ги на Европейския съюз<br>ство, етикетиране и контрол, и за издаване на<br>роизводство, както и за последващ официален                                                                                                    |
|                                                                                                    |                                                                                                    |
|                                                                                                    | Потвърждаване<br>а обявяване на дейност като биологичен про<br>одство, определени с:<br>2007 г. за биологичното производство и етикети<br>9 от 2008 г. за определяне на подробни правила<br>организация на пазарите на земеделски продукт<br>рилагане на правилата на биологично производ<br>ст за спазване на правилата на биологичното пр<br>ица |

На екрана се визуализира информация за номер на договор. Данните за договор и Анекс

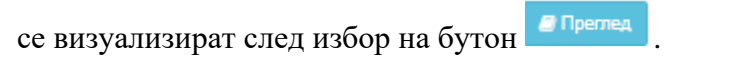

| Договори                                                                 |                     |                  |
|--------------------------------------------------------------------------|---------------------|------------------|
| Главен договор<br>5                                                      | Последен анекс<br>3 | Преглед          |
| 1                                                                        |                     | <i>П</i> реглед  |
| 25                                                                       |                     | <b>@</b> Преглед |
| <ul> <li>Потвърждавам данните</li> <li>Данните не са коректни</li> </ul> |                     |                  |
|                                                                          | Потвърждаване       |                  |

С изпращането на този формуляр за обявяване на дейност като биологичен производител, поемам ангажимент да спазвам правилата на биологичното производство, определени с:

- РЕГЛАМЕНТ на Съвета №834 от 2007 г. за биологичното производство и етикетирането на биологичните продукти.
- РЕГЛАМЕНТ на Комисията №889 от 2008 г. за определяне на подробни правила за прилагането на Регламент на 834/2008 г.
- ЗАКОН за прилагане на общата организация на пазарите на земеделски продукти на Европейския съюз
- Наредба № 5 от 3.09.2018 г. за прилагане на правилата на биологично производство, етикетиране и контрол, и за издаване на разрешение за контролна дейност за спазване на правилата на биологичното производство, както и за последващ официален надзор върху контролиращите лица

9

| оговори                     |                       |               |           |           |   |              |  |
|-----------------------------|-----------------------|---------------|-----------|-----------|---|--------------|--|
| Главен договор<br>5         |                       | Поспеден<br>3 | анекс     |           |   | #Tpermat     |  |
| EHowep<br>1                 |                       |               |           |           |   | an ad things |  |
| ¥Дата<br>11.06.2019         |                       |               |           |           |   |              |  |
| ≝Начална дата<br>24.07.2019 |                       |               |           |           |   |              |  |
| <u>⊇</u> Крайна дата        |                       |               | _         |           |   |              |  |
| Клиентски номер             |                       |               |           |           |   |              |  |
| САктивен                    |                       |               | •         |           |   |              |  |
| Дейности                    |                       |               |           |           |   |              |  |
| Внос от трети страни        | на биологични продукт |               |           |           |   |              |  |
| Х Водорасли и аквакул       | турни животни         |               |           |           |   |              |  |
| 🗙 Животновъдство            |                       |               |           |           |   |              |  |
| 🗙 Растениевъдство           |                       |               |           |           |   |              |  |
| Подизпълнители              |                       |               |           |           |   |              |  |
| Подизпълнител 🏨             | Номер на договор      | Дейност       | Дата от 💠 | Дата до 🔡 |   |              |  |
|                             | Hinra parrie sa an    | oyaniniskanit |           |           |   |              |  |
| 25                          |                       |               |           |           | 1 | #Fiperma     |  |
|                             |                       |               |           |           |   |              |  |
| Потвърждавам данни          | re                    |               |           |           |   |              |  |
| Данните не са коректи       | 194                   |               |           |           |   |              |  |
|                             |                       |               |           |           |   |              |  |
|                             |                       | Потвы         | зудаване  |           |   |              |  |

Визуализира се информация за номер на договор и дата на сключване, начална дата е датата на влизане в сила на договора и крайна дата на договор, ако е посочена. За дейността, за която е сключен договора, както и анекс сключен към него, като за целта е посочен номер на анекса.

Визуализира се информация за сключените договори с подизпълнител към основен договор за съответната дейност, номер и дата на сключване.

В случай, че договора е прекратен статуса на договора няма да е "Активен", а "Прекратен".

10

| Договори                                                             |                          |                            |               |         |                                                                                                    |            |
|----------------------------------------------------------------------|--------------------------|----------------------------|---------------|---------|----------------------------------------------------------------------------------------------------|------------|
| Главен договор<br>5                                                  |                          | Последен анекс<br>3        | #Darmope      |         |                                                                                                    |            |
| ⊒Homep<br>3                                                          |                          |                            |               |         |                                                                                                    |            |
|                                                                      |                          |                            |               |         |                                                                                                    |            |
| Дата<br>11.07.2019                                                   |                          |                            |               |         |                                                                                                    |            |
|                                                                      |                          |                            |               |         |                                                                                                    |            |
| Начална дата<br>11.07.2019                                           |                          |                            |               |         |                                                                                                    |            |
| 11.01.2010                                                           |                          |                            |               |         |                                                                                                    |            |
|                                                                      |                          |                            |               |         |                                                                                                    |            |
| 01.01.2010                                                           |                          |                            |               |         |                                                                                                    |            |
| Клиентски номер                                                      |                          |                            |               |         |                                                                                                    |            |
|                                                                      |                          |                            |               |         |                                                                                                    |            |
| ©Прекратен                                                           |                          | -                          |               |         |                                                                                                    |            |
| Одата на прекратява                                                  | не                       |                            |               |         |                                                                                                    |            |
| 17.07.2019                                                           |                          |                            |               |         |                                                                                                    |            |
| Пойности                                                             |                          | •                          |               |         |                                                                                                    |            |
| К Внос от трети стран                                                | ни на биопопични продукт |                            |               |         |                                                                                                    |            |
| 🗙 Водорасли и акваку                                                 | уттурни животни          |                            |               |         |                                                                                                    |            |
| 🗙 Животновъдство                                                     |                          |                            |               |         |                                                                                                    |            |
| Растениевъдство                                                      |                          |                            |               |         |                                                                                                    |            |
|                                                                      |                          |                            |               |         |                                                                                                    |            |
| Подизпълнител                                                        | и                        |                            |               |         |                                                                                                    |            |
| Подизпълнител Ц                                                      | Номер на договор         | Дейност    Дата от         | Дата до       |         |                                                                                                    |            |
| 1                                                                    | 24                       | Ausonioes.gcteo 10.00.2019 | #Tperret      |         |                                                                                                    |            |
| 25                                                                   |                          |                            | #Dperreg      |         |                                                                                                    |            |
|                                                                      |                          |                            |               |         |                                                                                                    |            |
| <ul> <li>Потвърждавам дання</li> <li>Данните не са корект</li> </ul> | пни                      |                            |               |         |                                                                                                    |            |
|                                                                      |                          |                            |               |         |                                                                                                    |            |
|                                                                      |                          | Потвърждаване              |               |         |                                                                                                    |            |
|                                                                      |                          |                            |               |         |                                                                                                    |            |
|                                                                      |                          |                            |               | 🔵 Потвъ | рждавам данните                                                                                                    |            |
| _                                                                    |                          |                            | -             | 🔵 Данни | те не са коректни                                                                                                    | -          |
| За да се по                                                          | твърдят да               | нните от ра                | дио бутоните  |         |                                                                                                    | се избира  |
| 🗿 Потвържд                                                           | давам даннит             | е и бутона                 | Потвърждаване | Спел    | потвържлаване                                                                                                    | ланните са |
| успешно пот                                                          | гвърдени от              | Оператора                  |               |         | ine in a production of the second second sec |            |
| jenemno no                                                           |                          | Unoparopa.                 |               |         |                                                                                                    |            |
| При                                                                  | изб                      | ор                         | на            |         | радио                                                                                                    | бутон      |
| 🧿 Данните не са                                                      | акоректни                | -                          |               |         | -                                                                                                    | -          |
| Причина за не по                                                     | твърждаване              |                            |               |         |                                                                                                    |            |

се визуализира поле, в което се описва причината поради която Оператора не потвърждава своите данни. За да може КЛ да бъде уведомено за непотвърждаване на данните се избира бутона Потвърждаване.

В случаите, когато Оператор се прехвърля при друго КЛ, за да се осъществи прехвърлянето Оператора първо потвърждава прекратяването на договора, видно

11

от статус "Прекратен" и потвърди желанието си да бъде прехвърлен към друго КЛ от "Прехвърляни дейности". Едва след като се потвърди прекратяването на договора и прехвърлянето на дейности, МЗХГ ще може да прехвърли оператора.

В случай, че Оператора не е съгласен и не потвърди своите данни от прехвърлянето M3XГ има механизъм, по който оператора да може да сключи нов договор за дейностите, които не са били прехвърлени поради негово несъгласие.

Условието Оператор да стартира дейност, която да е потвърдена от МЗХГ е той да си е потвърдил данните в "Основни данни" и "Договори".

#### 3.3 Обекти

Данни за обектите 🖈

информация

В меню Обекти оператора следва да изтегли от бутона за всички налични обекти на оператора в регистъра в ексел формат.

|                                                                                                    |                                                                                                   |                                                                                        | Данни за опер                                                                                                    | ратор                                                                                                    |                                                 |
|----------------------------------------------------------------------------------------------------|---------------------------------------------------------------------------------------------------|----------------------------------------------------------------------------------------|----------------------------------------------------------------------------------------------------|----------------------------------------------------------------------------------------------------|-------------------------------------------------|
| Основни данни                                                                                         | Договори                                                                                          | Обекти                                                                                 | Прехвърляни дейности                                                                                                    |                                                                                                    |                                                 |
|                                                                                                    |                                                                                                   |                                                                                        |                                                                                                    |                                                                                                    |                                                 |
| Обекти                                                                                                |                                                                                                   |                                                                                        |                                                                                                    |                                                                                                    |                                                 |
|                                                                                                    |                                                                                                   |                                                                                        |                                                                                                    | Данни                                                                                                    | за обектите 👔                                   |
| 🔵 Потвържда                                                                                           | авам данните                                                                                      |                                                                                        |                                                                                                    |                                                                                                    |                                                 |
| 🔵 Данните не                                                                                          | е са коректни                                                                                     |                                                                                        |                                                                                                    |                                                                                                    |                                                 |
|                                                                                                    |                                                                                                   |                                                                                        | Потвърждаване                                                                                                    |                                                                                                    |                                                 |
| С изпращане<br>правилата на                                                                           | то на този фо<br>биологично                                                                       | рмуляр за<br>го произво,                                                               | обявяване на дейност като биолог<br>дство, определени с:                                                                                                    | ичен производител, поемам ангажимент                                                                                                    | г да спазвам                                    |
| <ul> <li>РЕГЛАМ</li> <li>РЕГЛАМ</li> <li>ЗАКОН з</li> <li>Наредба<br/>разреше<br/>надзор в</li> </ul> | ЕНТ на Съвет<br>ЕНТ на Комис<br>а прилагане н<br>№ 5 от 3.09.2<br>ние за контрол<br>ърху контроли | а №834 от 2<br>ията №889<br>а общата ор<br>018 г. за при<br>пна дейност<br>иращите лиц | 2007 г. за биологичното производство<br>от 2008 г. за определяне на подробни<br>рганизация на пазарите на земеделск<br>илагане на правилата на биологично и<br>г за спазване на правилата на биолог<br>ца | и етикетирането на биологичните продукт<br>правила за прилагането на Регламент на<br>и продукти на Европейския съюз<br>производство, етикетиране и контрол, и за<br>ичното производство, както и за последва | и.<br>834/2008 г.<br>издаване на<br>ц официален |
|                                                                                                    |                                                                                                   |                                                                                        |                                                                                                    |                                                                                                    |                                                 |
|                                                                                                    |                                                                                                   |                                                                                        |                                                                                                    |                                                                                                    |                                                 |
|                                                                                                    |                                                                                                   |                                                                                        |                                                                                                    | 🔘 Потвърждавам данните                                                                                                    |                                                 |
| Задасеп                                                                                               | отвърдят                                                                                          | данни                                                                                  | пте от радио бутоните                                                                                                    | 🔘 Данните не са коректни                                                                                                    | се избира                                       |

| Потвърждавам данните<br>и бутона | Потвърждаване | След | потвърждаване | данните | ca |
|----------------------------------|---------------|------|---------------|---------|----|
| успешно потвърдени от Оператора. |               |      |               |         |    |

| При<br>оданните не са | избор<br>коректни | на | радио | бутон |
|-----------------------|-------------------|----|-------|-------|
| Причина за не пот     | гвърждаване       |    |       |       |
|                       |                   |    |       |       |

се визуализира поле, в което се описва причината поради която Оператора не потвърждава своите данни. За да може КЛ да бъде уведомено за непотвърждаване на данните се избира бутона Потвърждаване.

#### 3.4 Прехвърляни дейности

В този екран се визуализира информация коя дейност на Оператора към кое КЛ ще бъде прехвърлена, след неговото потвърждаване.

| Прехвърляни дейности                                                                                                    |          |
|----------------------------------------------------------------------------------------------------|----------|
| След прекратяване на договор за дейност 'Производство на биологично вино', същата се прехвърля от '4562187956 Love<br>nature' на '567812173 Ново КЛ'                                                                                                    |          |
| <ul> <li>Потвърждавам данните</li> <li>Данните не са коректни</li> </ul>                                                                                                    |          |
| Потвърждаване                                                                                                    |          |
| С изпращането на този формуляр за обявяване на дейност като биологичен производител, поемам ангажимент да спазва                                                                                                    | IM       |
| <ul> <li>РЕГЛАМЕНТ на Съвета №834 от 2007 г. за биологичното производство и етикетирането на биологичните продукти.</li> <li>РЕГЛАМЕНТ на Комисията №889 от 2008 г. за определяне на подробни правила за прилагането на Регламент на 834/2008 г.</li> <li>ЗАКОН за прилагане на общата организация на пазарите на земеделски продукти на Европейския съюз</li> <li>Наредба № 5 от 3.09.2018 г. за прилагане на правилата на биологичното производство, етикетирането и контрол, и за издаване на разрешение за контролна дейност за спазване на правилата на биологичното производство, както и за последващ официал надзор върху контролиращите лица</li> </ul> | на<br>ен |
| 🔵 Потвърждавам данните                                                                                                    |          |
| За да се потвърдят данните от радио бутоните ОДанните не са коректни се изб                                                                                                    | бира     |
| <b>О Потвърждавам данните</b><br>и бутона Потвърждаване . След потвърждаване данните                                                                                                    | e ca     |
| успешно потвърдени от Оператора.                                                                                                    |          |
| При избор на радио бу<br>оданните не са коректни                                                                                                    | /тон     |
| Причина за не потвърждаване                                                                                                    |          |

се визуализира поле, в което се описва причината поради която Оператора не потвърждава своите данни. За да може КЛ да бъде уведомено за непотвърждаване на данните се избира бутона Потвърждаване.

13

В случаите, когато Оператор се прехвърля при друго КЛ, за да се осъществи прехвърлянето Оператора първо потвърждава прекратяването на договора, видно от статус "Прекратен" и потвърди желанието си да бъде прехвърлен към друго КЛ от "Прехвърляни дейности". Едва след като се потвърди прекратяването на договора и прехвърлянето на дейности, МЗХГ ще може да прехвърли оператора.

В случай, че Оператора не е съгласен и не потвърди своите данни от прехвърлянето M3XГ има механизъм, по който оператора да може да сключи нов договор за дейностите, които не са били прехвърлени поради негово несъгласие.

## 4 Преглед на данни за оператор

| Електронния регистър се поддържа съгласно разпоредбите на чл. 28, параграф 5 от<br>Регламент (ЕО) № 834/2007 и чл. 16а, ал. 1, т. 1 от Закона за прилагане на Общата<br>организация на пазарите на земеделски продукти на Европейския съюз<br>(ЗПООПЗПЕС).                                                                                                    | Потвърждаване<br>на данни за<br>оператор |
|----------------------------------------------------------------------------------------------------|------------------------------------------|
| Контролът за спазване на правилата на биологичното производство се осъществява<br>въз основа на договор между оператор и контролиращо лице. След сключването на<br>договора операторът потвърждава извършваните от него дейности в срока по чл. 16а,<br>ал. 3 (10 календарни дни от създаването на профил) в Електронния регистър.<br>Потвърждението се смята за дата на уведомяване на Министерството на<br>земеделието, храните и горите за започване на къответната дейност.                                                                                   |                                          |
| Преходния период към биологично производство започва да тече от датата на<br>уведомяване на Министерството на земеделието, храните и горите. Съгласно чл. 64,<br>ал. 2 от Закона за прилагане на Общата организация на земеделски продукти на<br>Европейския съюз при непредоставяне на информация в срока по чл. 18, ал. 3 от<br>ЗПООПЗПЕС или не се потвърди промяна във вписани в регистъра обстоятелства в<br>срока по чл. 16а, ал. 3 (10 календарни дни), се налага глоба в размер от 100 до 1000<br>пв. или имуществена санкция в размер от 200 до 2000 лв. | Преглед на данни за<br>оператор          |
| Обявяването на дейност или потвърждение на вписаните в регистъра обстоятелства<br>се осъществява чрез квалифициран електронен подпис или персонален<br>идентификационен код, издаден от Националната агенция за приходите.                                                                                                    |                                          |

Функционалността дава възможност оператора да преглежда текущото състояние на неговите данни в регистъра.

Влизането е аналогично на описаното в т. 2 Вход. Оператора може да прегледа всички въведени за него данни в регистъра без право на действие.